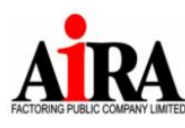

AIRA Factoring Public Company Limited บริษัท ไอร่า แฟคตอริ่ง จำกัด (มหาชน) เลขที่บมจ. 0107547000141 188, Spring Tower Building, Floor 12A, Unit 6-10, Phayathai Road, Thung Phayathai Subdistrict, Ratchathewi District, Bangkok Postal Code 10400 Tel. 0-2657-6222 Fax: 0-2657-6244, 0-2657-6245 188 อาคารสปริง ทาวเวอร์ ขึ้น 12A ฮูนิตที่ 6-10 ถนนพญาไท แขวงทุ่งพญาไท เขตราชเทวี กรุงเทพฯ 10400 Tel. 0-2657-6222 Fax: 0-2657-6244, 0-2657-6245

สิ่งที่ส่งมาด้วยลำดับที่ 7

## ขั้นตอนและวิธีการเข้าร่วมประชุมสามัญผู้ถือหุ้นครั้งที่ 1/2568 และการออกเสียงลงคะแนนผ่านสื่ออิเล็กทรอนิกส์ (E-AGM) โดยระบบ IR PLUS AGM

ก่อนการลงทะเบียนเข้าร่วมประชุมผู้ถือหุ้นสามัญประจำปี 2568 ผ่านสื่ออิเล็กทรอนิกนิกส์ (E-AGM) ด้วย Mobile application หรือ Web application IR PLUS AGM ผู้ถือหุ้นสามารถศึกษาคู่มือการติดตั้ง / การใช้งาน IR Plus mobile application และ Web application และ VDO สาธิตวิธีการลงทะเบียนและการเข้าประชุมได้จาก ได้จาก

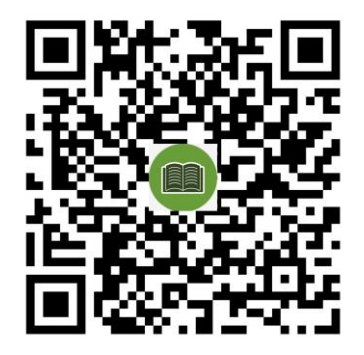

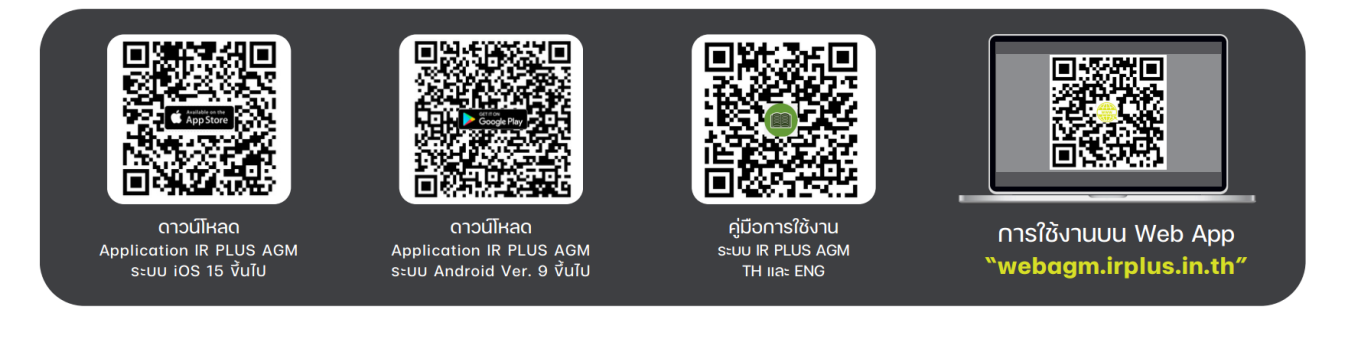

ในการประชุมและการออกเสียงลงคะแนนผ่านสื่ออิเล็กทรอนิกส์ ผู้ถือหุ้นสามารถเข้าร่วมประชมได้ที่ระบบ IR PLUS AGM ผ่าน

1)แอปพลิเคซัน IR PLUS AGM ("แอปพลิเคชัน") บน smartphone หรือ tablet (โปรดดาวน์ใหลดแอปพลิเคชันจากรหัสคิว อาร์ (QR Code) ด้านล่าง) หรือ

2) เว็บไซด์ htps://webagm.irplus.in.th

โดยขั้นตอนการลงทะเบียนและยืนยันตัวตน (KYC) มีรายละเอียดตามเอกสารแนบท้าย หากท่านลงทะเบียนเข้า ร่วม ประชุมหรือมอบฉันทะแบบ E-AGM และได้รับคำยืนยันจากระบบแล้ว ท่านจะสามารถลงคะแนนเสียงสำหรับแต่ละ วาระ การประชุมผ่าน mobile Application หรือผ่าน Web Application : https://webagm.irplus.in.th

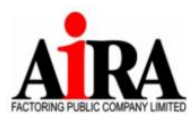

AIRA Factoring Public Company Limited บริษัท ไอร่า แฟคตอริ่ง จำกัด (มหาชน) เลขที่บมจ. 0107547000141

สิ่งที่ส่งมาด้วยลำดับที่ 7

#### <u>เอกสารสำหรับการลงทะเบียนและยืนยันตัวตน</u>

#### บุคคลธรรมดา

(1) กรณีผู้ถือหุ้นเช้าร่วมประชุมผ่านสื่ออิเล็กทรอนิกส์ด้วยตนเอง"

- แบบแจ้งการประชุม (ที่มีแถบบาร์โค้ด)
- สำเนาเอกสารที่ส่วนราชการออกให้ที่ยังไม่หมดอายุ เช่น บัตรประจำตัวประชาชน บัตรประจำตัว ข้าราชการ ใบชับขี่ หรือ หนังสือเดินทาง ซึ่งรองสำเนาถูกต้องโดยผู้ถือหุ้น

(2) กรณีผู้ถือหุ้นมอบฉันฉันทะให้ผู้รับมอบฉันทะเข้าร่วมประชุมผ่านสื่ออิเล็กทรอนิกส์

- แบบแจ้งการประชุม (ที่มีแถบบาร์โค้ด)
- หนังสือมอบฉันทะตามแบบที่แนบมาพร้อมหนังสือเชิญประชุม ซึ่งได้กรอกข้อความถูกต้องครบถ้วน และ ลงลายมือชื่อผู้มอบฉันทะและผู้รับมอบฉันทะ
- สำเนาเอกสารที่ส่วนราชการออกให้ที่ยังไม่หมดอายุของผู้มอบฉันทะ เช่น บัตรประจำตัวประชาชน
  บัตรประจำตัวราชการ ใบขับขี่ หรือหนังสือเดินทาง และผู้มอบฉันทะได้ลงชื่อรับรองสำเนาถูกต้อง
- สำเนาเอกสารที่ส่วนราชการออกให้ที่ยังไม่หมดอายุ ของผู้รับมอบฉันทะ เช่น บัตรประจำตัวประชาชน
  บัตรประจำตัวราชการ ใบขับขี่ หรือหนังสือเดินทาง และผู้รับมอบฉันทะได้ลงชื่อรับรองสำเนาถูกต้อง

#### นิติบุคคล

(1) กรณีผู้แทนนิติบุคคล (กรรมการ) ที่เป็นผู้ถือหุ้นเข้าร่วมประชุมผ่านสื่ออิเล็กทรอนิกส์ด้วยตนเอง:

- แบบแจ้งการประชุม (ที่มีแถบบาร์โค้ด)
- สำเนาหนังสือรับรองการจดทะเบียนนิติบุคคลที่เป็นผู้ถือหุ้น ซึ่งรับรองสำเนาถูกต้องโดยผู้แทนนิติบุคคล และมีข้อความแสดงให้เห็นว่าผู้แทนนิติบุคคลซึ่งเป็นผู้เข้าร่วมประชุมมีอำนาจกระทำการแทนนิติบุคคล ซึ่งเป็นผู้ถือหุ้น
- สำเนาเอกสารที่ส่วนราชการออกให้ที่ยังไม่หมดอายุของผู้แทนนิติบุคคล เช่น บัตรประจำตัวประชาชน
  บัตรประจำตัวราชการ ใบขับขี่ หรือ หนังสือเดินทาง ซึ่งรับรองสำเนาถูกต้องโดยผู้แทนนิติบุคคล

(2) กรณีนิติบุคคลที่เป็นผู้ถือหุ้น มอบฉันทะให้ผู้รับมอบฉันทะเข้าร่วมประชุมผ่านสื่ออิเล็กทรอนิกส์

- แบบแจ้งการประชุม (ที่มีแถบบาร์โค้ด)
- หนังสือมอบฉันทะตามแบบที่แนบมาพร้อมหนังสือเชิญประชุมซึ่งได้กรอกข้อความถูกต้องครบถ้วน และ ลงลายมือชื่อผู้มอบฉันทะและผู้รับมอบฉันทะ
- สำเนาหนังสือรับรองการจดทะเบียนนิติบุคคลที่เป็นผู้ถือหุ้น ซึ่งรับรองสำเนาถูกต้องโดยผู้แทนนิติบุคคล และมีข้อความแสดงให้เห็นว่าผู้แทนนิติบุคคลซึ่งลงนามในหนังสือมอบฉันทะมีอำนาจกระทำการแทน นิติบุคคลซึ่งเป็นผู้ถือหุ้น
- สำเนาเอกสารที่ส่วนราชการออกให้ที่ยังไม่หมดอายุของผู้รับมอบฉันทะ เช่น บัตรประจำตัวประชาชน
  บัตรประจำตัวราชการ ใบขับขี่ หรือหนังสือเดินทาง ซึ่งรับรองสำเนาถูกต้องโดยผู้รับมอบฉันทะ

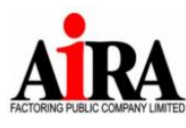

### การเข้าร่วมประชุมและลงคะแนนเสียงผ่านสื่ออิเล็กทรอนิกส์

 สิทธิในการเข้าร่วมประชุมและลงคะแนนเสียงผ่านสื่ออิเล็กทรอนิกส์ เป็นสิทธิเฉพาะตัวของผู้ถือหุ้นและผู้รับมอบฉันทะ เพื่อเข้าร่วมประชุมด้วยตนเองเท่านั้น ดังนั้น ชื่อผู้ใช้งาน (User name) และรหัสผ่าน (Pin Code) จะไม่ลามารถใช้เข้าสู่ ระบบ (Log-in)IR PLUS AGM เพื่อเข้าประชุมในเวลาเดียวกันในอุปกรณ์หลายชิ้นนพร้อมๆ กันได้

ในกรณีที่ผู้รับมอบฉันทะ รับมอบฉันทะจากผู้ถือหุ้นหลายราย ผู้รับมอบฉันทะสามารถเพิ่มผู้มอบฉันทะได้โดยกดปุ่ม
 "เพิ่มผู้มอบฉันทะ" ในแอปพลิเคชัน และเข้าประชุมแทนผู้ถือหุ้นหลายรายได้ในอุปกรณ์เดียว

 เมื่อเริ่มประชุมแล้ว ผู้ถือหุ้น หรือผู้รับมอบฉันทะ สามารถลงคะแนนเสียงผ่านสื่ออิเล็กทรอนิกส์ล่วงหน้าได้ในทุกวาระ หรือลงคะแนนเสียงในแต่ละวาระที่อยู่ระหว่างการพิจารณาได้ ซึ่งระบบจะรวมผลคะแนนในแต่ละวาระเมื่อมีการปิดวาระ นั้นๆ

 ในการรวมผลคะแนน ระบบจะนำคะแนนเสียงที่ไม่เห็นด้วย หรืองดออกเสียง หักออกจากคะแนนเสียงทั้งหมดของผู้ถือ หุ้นที่เข้าประชุม หรือของผู้ถือหุ้นที่มีสิทธิออกเสียง ตามแต่กรณี และส่วนที่เหลือจะถือว่าเป็นคะแนนเสียงที่เห็นด้วย

5. ในกรณีที่ผู้ถือหุ้น หรือผู้รับมอบฉันทะออกจากระบบด้วยการ Log-out ก่อนที่จะปิดการลงมติในวาระใดๆ ผู้ถือหุ้นหรือ ผู้รับมอบฉันทะรายนั้นจะไม่ถูกนับเป็นองค์ประชุมในวาระดังกล่าว และการลงคะแนนเสียงของผู้ถือหุ้นหรือผู้รับมอบฉันทะ จะไม่ถูกนำมานับในวาระนั้นเช่นกัน อย่างไรก็ตาม บริษัทไม่ได้ตัดสิทธิของถือหุ้น หรือผู้รับมอบฉันทะในการเข้าสู่ระบบ (Log-n) เพื่อกลับเข้าร่วมประชุม และลงคะแนนเสียงในวาระต่อไปที่ยังอยู่ระหว่างการพิจารณาของที่ประชุม

### การชักถามประเด็นข้อสงสัยและแสดงความคิดเห็นระหว่างการประชุม

การประชุมจะถูกถ่ายทอดสดผ่านสื่ออิเล็กทรอนิกส์เท่านั้น ดังนั้น เพื่อให้การประชุมดำเนินไปด้วยความเรียบร้อย ในกรณีที่ ผู้ถือหุ้นหรือผู้รับมอบฉันทะมีข้อซักถามหรือประสงค์จะแสดงความคิดเห็นในวาระใด ผู้ถือหุ้นหรือผู้รับมอบฉันทะสามารถ เลือกเมนูเครื่องหมายคำถาม เพื่อพิมพ์ข้อซักถามหรือแสดงความคิดเห็นเข้าไปในระบบ โดยระบบจะจัดเรียงลำดับ ก่อนหลังตามลำดับเวลาที่ร้องขอ ถ้าผู้ถือหุ้นต้องการถามโดยการเปิดไมค์ ให้พิมพ์แจ้งความประสงค์เข้ามายังระบบ ทั้งนี้ บริษัทขอสงวนสิทธิในการพิจารณาข้อซักถามหรือความติดเห็นที่เกี่ยวข้องกับวาระการประชุมเท่านั้น

หากท่านได้รับคำยืนยันการลงทะเบียนเข้าร่วมประชุมหรือมอบฉับฉันทะจากระบบแล้ว ท่านจะสามารถ ลงคะแนนเสียงในแต่ละวาระการประชุมผ่านแอปพลิเคชัน หรือเว็บไซด์ https:/webagm.iplus.in.th เท่านั้น หาก ท่านมีข้อสงสัยเกี่ยวกับการลงทะเบียนและยืนยันตัวตน สามารถติดต่อได้ที่ IR Plus AGM Call Center เบอร์ โทรศัพท์ 02-022-6200 2 หรือ ID line :@irplusagm

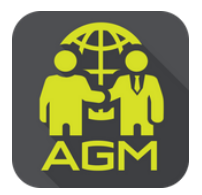

# งั้นตอนผู้ถือหุ้น / ผู้รับมอบฉันทะ ยืนยันตัวตน (KYC) ผ่านระบบ IR PLUS AGM

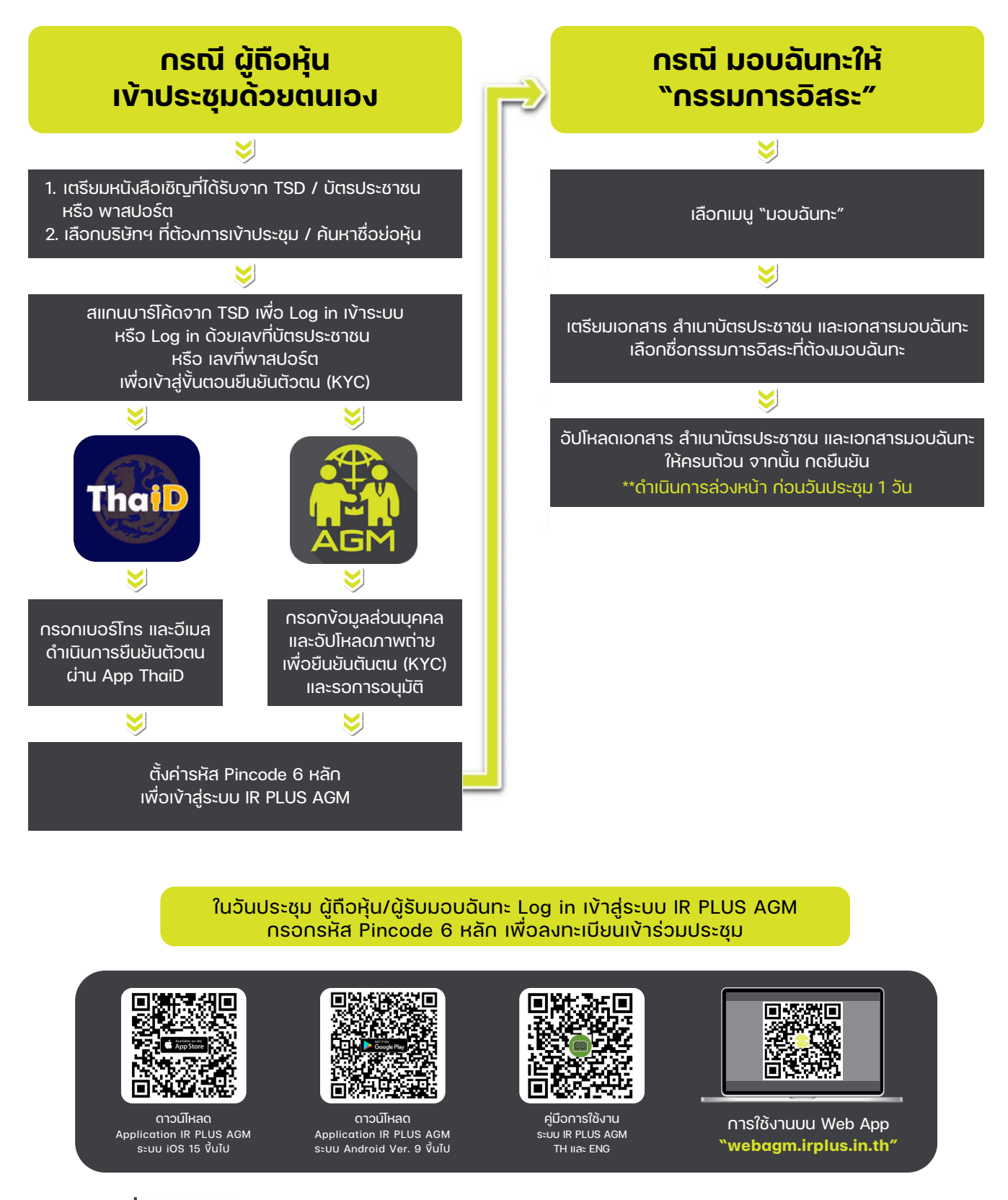

**ສົວບດາມ** v້ວມູລເพັ່ນເຕັນ add Line id

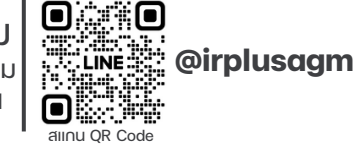

Call Center : 02-022-6200 ຕ່ວ 2 e-mail : irplus.agm@irplus.in.th

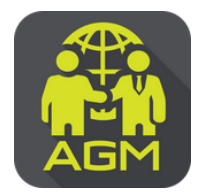

# งั้นตอนผู้ถือหุ้น / ผู้รับมอบฉันทะ ยืนยันตัวตน (KYC) ผ่านระบบ IR PLUS AGM

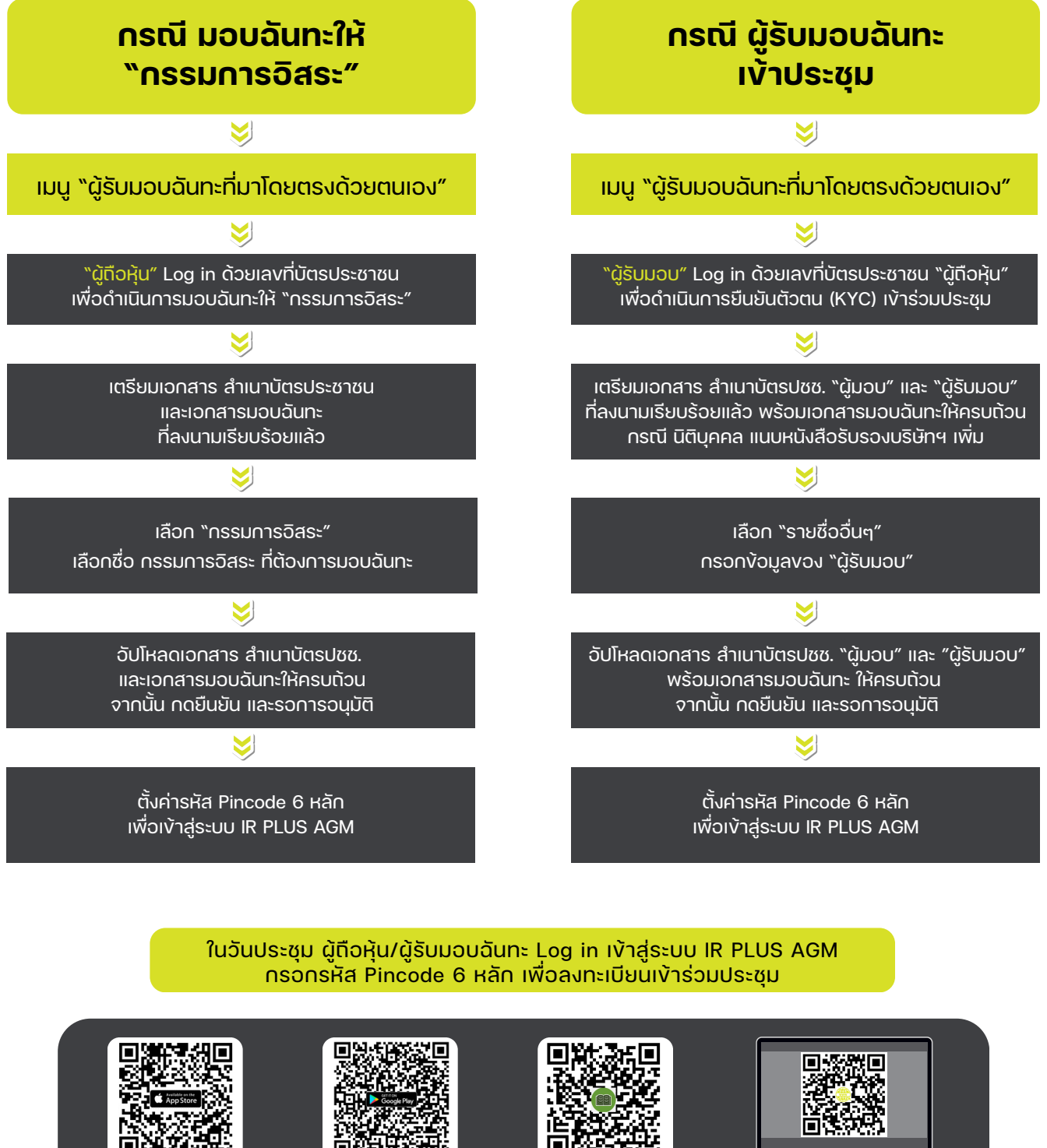

ดาวน์โหลด Application IR PLUS AGM ระบบ iOS 15 vึ้นไป

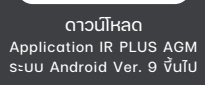

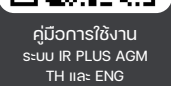

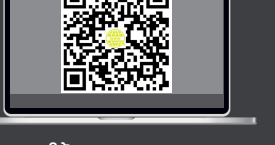

การใช้งานบน Web App "webagm.irplus.in.th"

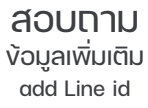

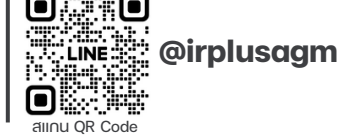

Call Center : 02-022-6200 ต่อ 2 e-mail : irplus.agm@irplus.in.th